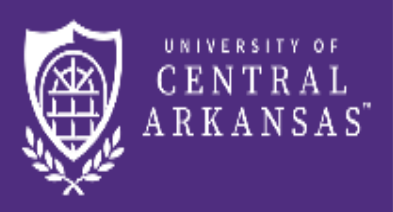

UCA Centralized Event Scheduling

# Step 1: Rooms Online Reservation Request

(Page 1 of 5)

| CENTRAL<br>ARKANSAS" | UCA Centralized Event Scheduling                              |                |  |  |  |  |  |  |  |  |  |
|----------------------|---------------------------------------------------------------|----------------|--|--|--|--|--|--|--|--|--|
| A HOME               | SITE HOME MY HOME                                             |                |  |  |  |  |  |  |  |  |  |
| CREATE A RESERVATION | My Reservation Templates                                      | 2 1            |  |  |  |  |  |  |  |  |  |
| BROWSE               | Ida Waldran Request Form (Student Center)                     | book now about |  |  |  |  |  |  |  |  |  |
|                      | Outside Locations (Not SC or Conference Services))            | book now about |  |  |  |  |  |  |  |  |  |
|                      | Outside Space Reservation (Student Center)                    | book now about |  |  |  |  |  |  |  |  |  |
| Contact Us           | Reynolds Performance Hall 1 book now about                    |                |  |  |  |  |  |  |  |  |  |
| Request An Account   | Room Request Form (Not SC or Conference Servic book now about |                |  |  |  |  |  |  |  |  |  |
|                      | Room Request Form (Student Center) book now about             |                |  |  |  |  |  |  |  |  |  |

After logging in, click on Create A Reservation.

**1.** View a list of the locations and the Booking Rules for a particular template by clicking on the **about** button.

2. Select the Template by clicking on the **book now** button.

(Page 2 of 5)

| Date & Time Date Thu 05/04/2017                                                                    | Selected Ro<br>Your selecte<br><b>3b</b> | Recurrence       ×         Repeats       Daily         • Every       1         • Weekdays Only       •                |
|----------------------------------------------------------------------------------------------------|------------------------------------------|----------------------------------------------------------------------------------------------------|
| Start Time   End Time     12:30 PM   1:30 PM     Create booking in this time zone     Central Time | Rooms mate                               | Start Date     Sat 09/23/2017       Image: End Date     Sun 09/24/2017       Image: End after     1   (2 occurrences) |
| Locations Add/Remove<br>(all)<br>Search                                                            |                                          | Start Time End Time   1:30 PM 2:30 PM   Create booking in this time zone     Central Time                             |
| Let Me Search For A Room                                                                           |                                          | Apply Recurrence Close                                                                                                |
| Setup Types Add/Remove<br>Theater Style                                                            |                                          | S I Know What Room I Want                                                                                             |
| Number of People 1 Search                                                                          | 4                                        | Room Name   5     210   Q     FC 210 Classroom   (Request) - Farris Center (FC) - CT                                  |

- **3a. Date & Time:** Select the Date, Start Time and End Time, Click on the **Search** button to get a list of the rooms on this template. **OR**
- **3b.** Recurrence: If you have one event that will be occurring on multiple dates with the same times. Click on Recurrence. Complete the popup box and click on the Apply Recurrence button. Then Click on the Search button to get a list of the rooms on this template.
- 4. To narrow down the list of rooms. You can complete the Let Me Search For A Room section: Select the Setup Type and Number of People, click on Search button. (You may need to scroll down the screen to see all of the rooms that are available.)
   OR
- 5. I Know What Room I Want: Click on the blue bar. Put in the room number and the program will show a list of the rooms located with that room number on this particular template. Click on the room you want to reserve. Complete the Attendance & Setup Type box and click on the Add Room button.

(Page 3 of 5)

| UNIVERSITY OF<br>CENTRAL<br>ARKANSAS' ROOI | m Request                       |        |   |                |       |          |   |         |         |       |   |   |        |      |       |        |             | ? Lisa    | Canady 🐣 🕚  |
|--------------------------------------------|---------------------------------|--------|---|----------------|-------|----------|---|---------|---------|-------|---|---|--------|------|-------|--------|-------------|-----------|-------------|
| ★ Room Request Form (Not SC                | or Conference Services)         | 0      |   | <b>1</b> Rooms | s 2   | Services | 3 | Reserva | tion De | tails |   |   |        |      |       |        | 🐂 My Cart ( | 0) Create | Reservation |
| New Booking for Thu Feb 20, 20             | 020                             |        |   |                |       |          |   |         |         |       |   |   |        |      |       |        |             |           | Next Step   |
| Date & Time                                | Selected Rooms                  |        |   |                |       |          |   |         |         |       |   |   |        |      |       |        |             |           |             |
| Date                                       | Your selected Rooms will appear | here.  |   |                |       |          |   |         |         |       |   |   |        |      |       |        |             |           |             |
| Thu 02/20/2020                             | Room Search Results             |        |   |                |       |          |   |         |         |       |   |   |        |      |       |        |             |           |             |
| Start Time End Time                        | LIST SCHEDULE                   |        |   |                |       |          |   |         |         |       |   |   |        |      |       |        |             |           |             |
| 11:30 AM 0 12:30 6a                        | Favorite Rooms only.            |        |   |                |       |          |   |         |         |       |   |   | Find A | Room |       | Search |             |           |             |
| Create booking in this time zone           |                                 | 7 AM 8 | 9 | 10             | 11 12 | PM 1     | 2 | 3       | 4       | 5     | 6 | 7 | 8      | 9    | 10    | 11     |             |           |             |
| Central lime                               | Rooms You Can Request           |        |   | _              | 7     |          |   |         |         |       |   |   |        |      |       |        |             |           |             |
| Locations Add/Remove                       | Farris Center (FC) (CT) Cap     | 7 AM 8 | 9 | 10             | 11 12 | PM 1     | 2 | 3       | 4       | 5     | 6 | 7 | 8      | 9    | 10    | 11     |             |           |             |
|                                            | FC 200 Classroom 45             |        |   |                |       |          |   |         |         |       |   |   |        |      | Close | d      |             |           |             |
| Search                                     | FC 201 Classroom                |        |   |                |       |          | ŏ |         |         |       |   |   |        |      | Close | d      |             |           |             |
| Let Me Search For A Room                   | FC 210 Classroom                |        |   |                |       |          |   |         |         |       |   |   |        |      | Close | d      |             |           |             |
| Setup Types Add                            | G FC Foyer /Lobby R             |        |   |                |       |          |   |         |         |       |   |   |        |      | Close | d      |             |           |             |
| (no preference)                            | G FC Gym/Basketbal 560          | 0      |   |                |       |          |   |         |         |       |   |   |        |      | Close | d      |             |           |             |
| Number of People                           | FC Mezzanine/Sta 100            | )      |   |                |       |          |   |         |         |       |   |   |        |      | Close | d      |             |           |             |
|                                            | 4                               |        |   |                |       |          |   |         |         |       |   |   |        |      |       | Þ      |             |           |             |

6. a) If you only want to see your favorite rooms (from the list of rooms on this template) Check the Favorite Rooms only box.

**b)Favorite Rooms** can be setup under **My Account** which can be accessed by clicking on the dropdown arrow next to your name at the top right corner of the screen.

- **7.** The red lines indicate the time frame that you have requested.
- 8. The dark shaded boxes indicate a reservation already booked for that particular room and time frame.
- 9. Click on the room name to see Room Details Setup Types Images Availability.

**10.**Click on the green circle (in front of the room name) to select the room that you want to reserve.

(Page 4 of 5)

|                                                  |                             |                   |                |              |           |               |                                | 😯 🛛 Lisa Test 🚢 🛩 |        |   |   |   |   |        |        |        |        |
|--------------------------------------------------|-----------------------------|-------------------|----------------|--------------|-----------|---------------|--------------------------------|-------------------|--------|---|---|---|---|--------|--------|--------|--------|
| arkansas Roon                                    | n Request                   | Attendance 8      | & Setup Ty     | ре           |           |               |                                |                   |        |   |   |   |   |        |        |        |        |
| 34,20                                            |                             | To continue, plea | se enter the n | umber of att | endees an | nd desired se |                                |                   |        |   |   |   |   |        |        |        |        |
| 🗙 Room Request Form (Not SC o                    | 25<br>Setup Type *          | <b>5</b> *        |                |              |           |               | Hy Cart (0) Create Reservation |                   |        |   |   |   |   |        |        |        |        |
| New Booking for Mon May 15, 2                    | 017                         |                   |                |              |           |               |                                |                   |        |   |   |   |   |        |        | Next   | Step   |
| Date & Time                                      | Selected Rooms              |                   |                |              |           |               | Add                            | l Room            | Cancel |   |   |   |   |        |        |        |        |
| Date                                             | Your selected Rooms will ap | opear here.       |                |              |           |               |                                |                   |        |   |   |   |   |        |        |        |        |
| Mon 05/15/2017 🛗 Recurrence                      | Room Search Results         |                   |                |              |           |               |                                |                   |        |   |   |   |   |        |        |        |        |
| Start Time End Time                              | LIST SCHEDULE               |                   |                |              |           |               |                                |                   |        |   |   |   |   |        |        |        |        |
| 9:00 AM 9:00 AM                                  | 🗌 Favorite Rooms only.      |                   |                |              |           |               |                                |                   |        |   |   |   |   | Find A | A Room |        | Search |
| Create booking in this time zone<br>Central Time |                             | 7 AM              | 8 9            | 10           | 11        | 12 PM         | 1                              | 2                 | 3      | 4 | 5 | 6 | 7 | 8      | 9      | 10     | 11     |
|                                                  | Rooms You Can Reque         | est               |                |              |           |               |                                |                   |        |   |   |   |   |        |        |        |        |
| Locations Add/Remove Farris Center (FC)          | Farris Center (FC) (CT)     | 7 AM<br>Cap       | 8 9            | 10           | 11        | 12 PM         | 1                              | 2                 | 3      | 4 | 5 | 6 | 7 | 8      | 9      | 10     | 11     |
|                                                  | • FC 200 Classroom          | 45                |                |              |           |               |                                |                   |        |   |   |   |   |        |        |        |        |
| Search                                           | • FC 201 Classroom          | 36                |                |              |           |               |                                |                   |        |   |   |   |   |        |        |        |        |
| Let Me Search For A Room                         | • FC 210 Classroom          | 55                |                |              |           |               |                                |                   |        |   |   |   |   |        |        |        |        |
| Setup Types Add/Remove As is                     | FC Foyer /Lobby R           | 100               |                |              |           |               |                                |                   |        |   |   |   |   |        |        | Closed |        |

11. Each time you select a room, you will need to complete the Attendance & Setup Type box. This allows you the flexibility of selecting multiple rooms with different number of attendees and setup types for one event. After clicking on the Add Room button, a message box will open. This is simply information concerning this room. Please review carefully. You must complete Step 2 Services for this room, before selecting the next room.

(Page 5 of 5)

| E CENTRAL<br>ARKANSAS ROOT                        |                                          |                     |         |        |                  |    |               |         |           |   |   | ×       |   |   |        | e      | Lisa Te      | st 🐣 🗸 ^      |
|---------------------------------------------------|------------------------------------------|---------------------|---------|--------|------------------|----|---------------|---------|-----------|---|---|---------|---|---|--------|--------|--------------|---------------|
| 🗙 Room Request Form (Not SC                       | or Conference Servi                      | ces) 🚯 1            | Rooms   |        | 13a<br>2 Service | s  | <b>3</b> Rese | rvatior | n Details | 5 |   |         |   |   | Hy Car | rt (2) | Create Reser | vation<br>13b |
| New Booking for Mon May 15, 2017 12               |                                          |                     |         |        |                  |    |               |         |           |   |   | tt Step |   |   |        |        |              |               |
| Date & Time                                       | Selected Rooms 🕜 A                       | ttendance           | & Setup | о Туре |                  |    |               |         |           |   |   |         |   |   |        |        |              |               |
| Date Mon 05/15/2017                               | FC 200 Classroom     Room Search Results | FC 210 Cl           | assroom |        |                  |    |               |         |           |   |   |         |   |   |        |        |              |               |
| Start Time     End Time       8:00 AM     9:00 AM | LIST SCHEDULE                            |                     |         |        |                  |    |               |         |           |   |   |         |   |   | Find   | A Room |              | Search        |
| Create booking in this time zone                  |                                          | 7 AM                | 8       | 9      | 10               | 11 | 12 PM         | 1       | 2         | 3 | 4 | 5       | 6 | 7 | 8      | 9      | 10           | 11            |
|                                                   | Rooms You Can Reque                      | est                 |         |        |                  |    |               |         |           |   |   |         |   |   |        |        |              |               |
| Locations Add/Remove Farris Center (FC)           | Farris Center (FC) (CT)                  | Cap <sup>7</sup> AM | 8       | 9      | 10               | 11 | 12 PM         | 1       | 2         | 3 | 4 | 5       | 6 | 7 | 8      | 9      | 10           | 11            |
|                                                   | FC 200 Classroom                         | 45                  |         |        |                  |    |               |         |           |   |   |         |   |   |        |        | Closed       |               |
| Search                                            | • FC 201 Classroom                       | 36                  |         |        |                  |    |               |         |           |   |   |         |   |   |        |        | Closed       |               |
| Let Me Search For A Room                          | FC 210 Classroom                         | 55                  |         |        |                  |    |               |         |           |   |   |         |   |   |        |        | Closed       |               |
| Setup Types Add/Remove As Is                      | FC Foyer /Lobby R                        | 100                 |         |        |                  |    |               |         |           |   |   |         |   |   |        |        | Closed       | ~             |

**12.** The rooms you have selected are listed in the **Selected Rooms** box.

13. a)Click on 2 Service tab

#### OR

b)Click on the Next Step button to continue to step 2 Services.